# 화재증거물 관리 전산시스템 (소방현장민원 종합지원시스템) 간편 매뉴얼

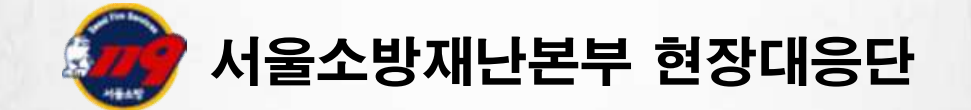

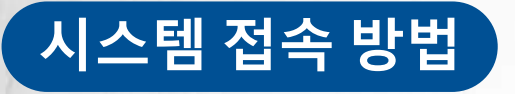

# ■소방현장민원종합지원시스템 접속 (메인페이지)

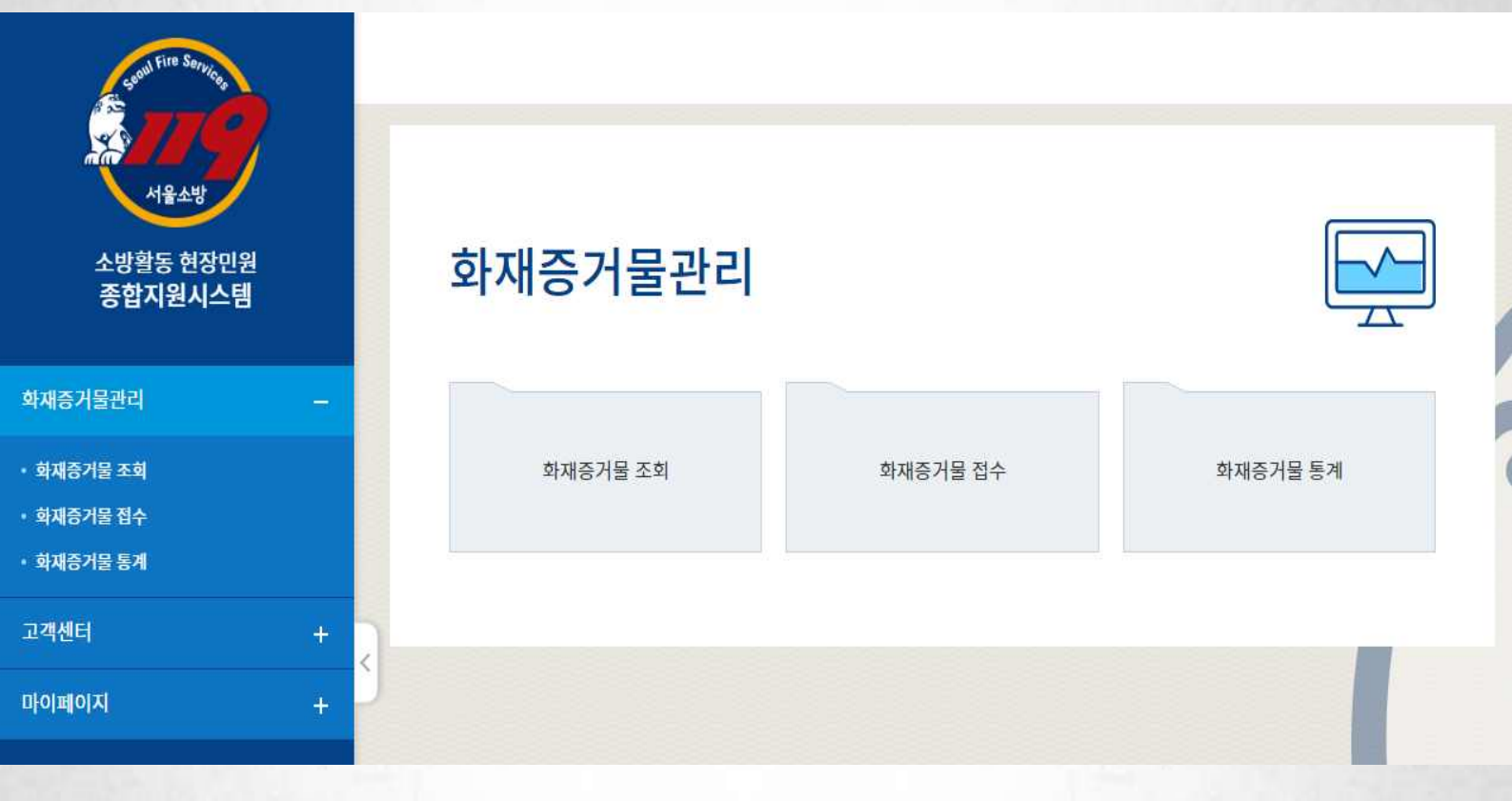

- 화재증거물 관리 시스템 접속 경로
  - [접속주소]: <u>http://98.30.25.136:7180/</u>
  - [기 능]: 화재증거물 조회 / 화재증거물 접수 / 화재증거물 통계

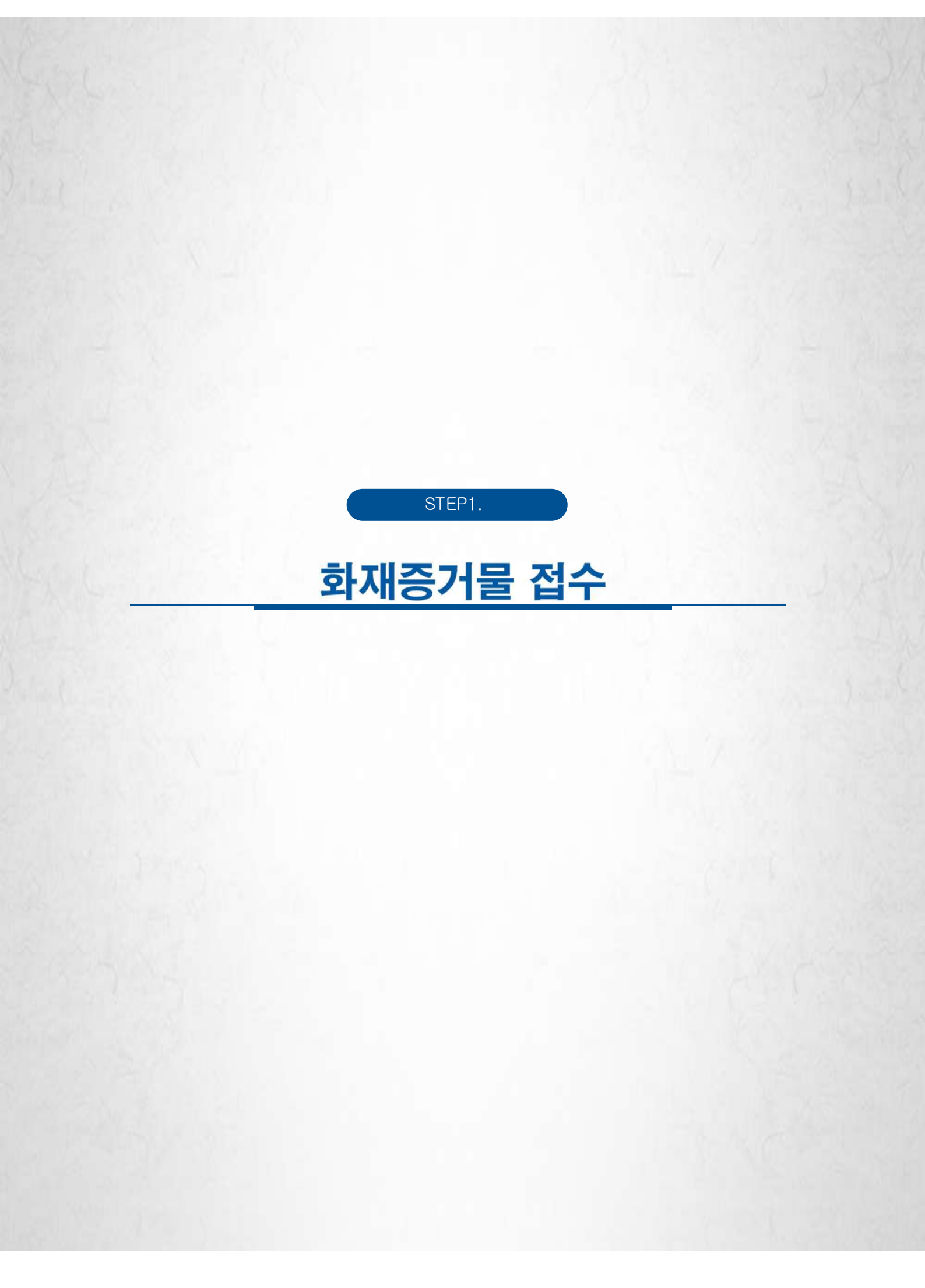

# 1. 화재 기본정보

| 재조사                                                                       | 목록                      |                          |                  |                  |                                              | 🛓 액셸다운로드 📘 🗸                                          | ✔ QR코드접수 Q QR코드조회               | 삭제 10                        |
|---------------------------------------------------------------------------|-------------------------|--------------------------|------------------|------------------|----------------------------------------------|-------------------------------------------------------|---------------------------------|------------------------------|
|                                                                           | No                      | ★관할소방서                   | ★화재조사번호          | ★ 화재발생일시         | ★법정동주소                                       | *도로명주소                                                | QR접수확인                          | 최종수정                         |
|                                                                           | 1                       | 소방재난본부                   | 1111111111111111 | 2022-11-08 13:11 |                                              |                                                       |                                 | 김준식(2022-11-23               |
| ġ.                                                                        | 2                       | 소방재난본부                   | 203252565645441  | 2022-11-10 15:00 |                                              |                                                       |                                 | 송길동(2022-11-11               |
| / 2]                                                                      |                         |                          |                  |                  |                                              |                                                       | K.                              | < 1/1 )                      |
| / 2]<br>                                                                  | <b></b><br>             |                          |                  |                  |                                              |                                                       | K<br>+ 신규 《 제                   | < 1/1 ><br>장 +QR코드생          |
| / 2]<br><b></b><br><b></b><br><b></b><br><b>-</b><br><b>-</b><br><b>-</b> | <b>분정보</b><br>I호 * 1    | 100142                   | 화제조시             | 번호 *             | 1111111111111 화재발생일시 * 20                    | 2221108 🗰 13 11                                       | K<br>+ 신규 ✔ 제<br>관혈소방서 * 소방재난본부 | < 1/1 ><br>장 <b>+</b> QR코드생  |
| / 2]<br><br>자재 기본<br>재관리번                                                 | 로정보<br><sup>1호*</sup> 1 | 100142<br>Q 건생           | 화재조시             | 번호 *             | 11111111111112 화제발생일시 · 20<br>•번 지 54 - 0 고산 | 1221108 💼 13 11<br>• 상세주소 119 소방학교                    | 년<br>+ 신규 ✔ 제<br>관혈소방서 * 소방재난본부 | < 1/1. ><br>장 <b>+</b> QR코드생 |
| · / 2]<br><b>· 재 기</b> 년<br>재관리번<br>재발생지                                  | <b>근정보</b><br>1호* 1     | 100142<br>Q. 검색<br>• 법정등 | 화제조시             | 번호 *             | 11111111111112 화재발생일시* 20<br>•번 지 54 - 0     | 2221108 <b>歲</b> 13 11<br>• 상세주소 119 소방학교<br>• 상세주소 8 | K<br>+ 신규 ✔ 제<br>관할소방서 * 소방재난본부 | < 1/1. ><br>장 <b>+</b> QR코드생 |

# • < 화재 기본정보 > 증거물을 수거한 화재에 대한 기본 정보 입력

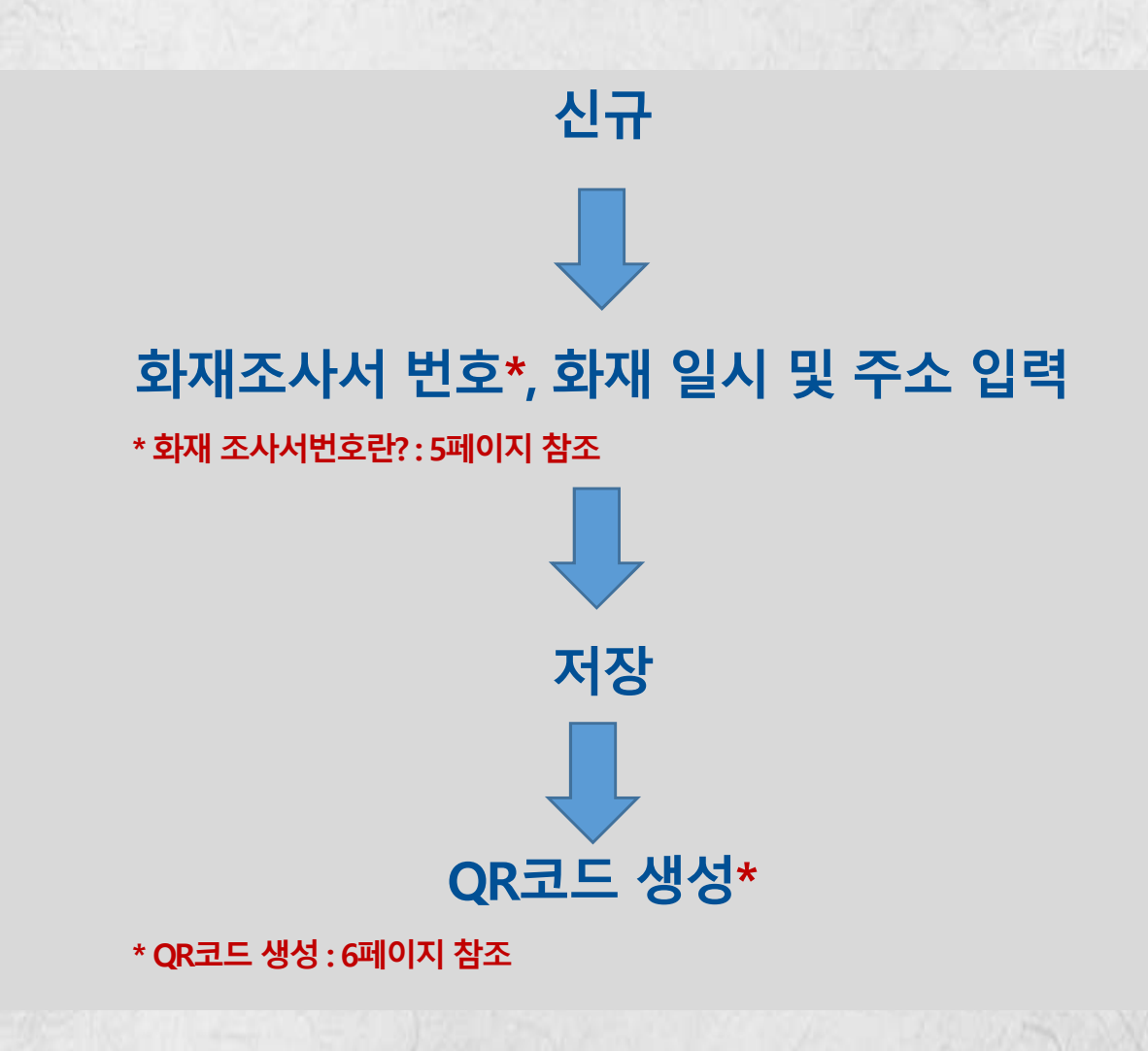

# 1-1. 화재 기본정보 / 화재조사번호

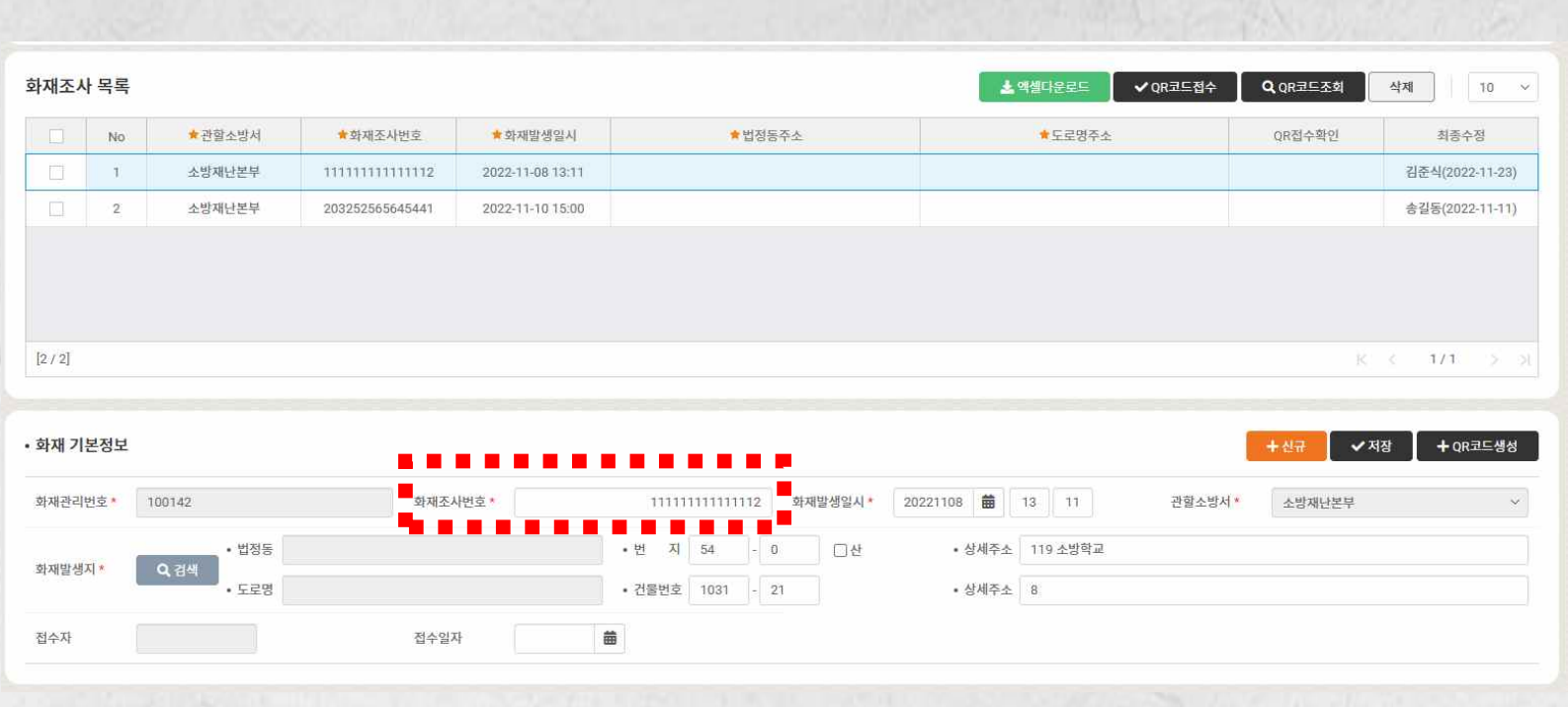

• 화재조사번호 : 국가화재정보시스템 화재조사번호 15자리 입력

### (확인방법)

# 1] 국가화재정보시스템 질문기록서 탭에서 확인

|                                                                                                    |                                                                                                    |                                                                                                    |                                                                                                 |                                                                                                |                                                            |                       | ols             |
|----------------------------------------------------------------------------------------------------|----------------------------------------------------------------------------------------------------|----------------------------------------------------------------------------------------------------|-------------------------------------------------------------------------------------------------|------------------------------------------------------------------------------------------------|------------------------------------------------------------|-----------------------|-----------------|
| 화재조사번호                                                                                                    | 170626170109794                                                                                                    |                                                                                                    | 작성 일자                                                                                           | 2017-06-26                                                                                     | 09:49                                                      |                       |                 |
| 소 속                                                                                                    | 광진소방서                                                                                                    |                                                                                                    | 계급.성명                                                                                           | 소방위,김중                                                                                         | <del>위</del>                                               |                       |                 |
|                                                                                                    |                                                                                                    |                                                                                                    |                                                                                                 |                                                                                                |                                                            |                       | 질문기록서추          |
|                                                                                                    |                                                                                                    |                                                                                                    |                                                                                                 |                                                                                                |                                                            |                       |                 |
| 국기외세                                                                                                    | 1 영 모 시 스                                                                                                    | 님 동세기                                                                                                    | 오미이                                                                                             |                                                                                                | रा मध                                                      |                       |                 |
|                                                                                                    |                                                                                                    |                                                                                                    |                                                                                                 |                                                                                                |                                                            |                       |                 |
| 소방청                                                                                                    | 화재조사 회재정보검                                                                                                    | 색 화재동계 화재위                                                                                                    | 형정보 회재정보                                                                                        | 관리센터 미워:                                                                                       | 처리 성보공유                                                    | 실 기유니티                |                 |
| 소방청<br>국가화재정보센터                                                                                                    | 회재조사 회재정보검<br>통계검색                                                                                                    | 색 회재동계 회재위<br>e-학재 동계                                                                                                    | 험정보 회재정보<br>월/분기                                                                                | 관리센터 - 민원<br>I 자동생성 통계                                                                         | 처리   정보공유                                                  | 실 기유니티                |                 |
| 소방청<br>국가화제청보센터                                                                                                    | 화재조사 회재정보경<br>통계검색<br>문기별통계<br>인명피해기초데이터                                                                                                    | 색   화재동계   화재위<br>요~화재 토계<br>통계기초데이터                                                                                     | 험정보 회재정보<br>월/분기<br>동일대                                                                         | 관리센터 민원<br>  자동생성 통계<br>상물화재 누적통:                                                              | 처리   정보공유<br>제                                             | 생 기유니티                |                 |
| 소방청<br>국가회재정보센터<br>양 통계기조데이터 - 행정적                                                                                                    | <u> 회재조사</u> 회재정보장<br>통계검색<br>분가발통계<br>안명피해기초데이터<br>포탈 (sportal70)                                                                                         | 색 ! 회재동계 ! 회재위<br>e=9제동계<br>동계기초데이터                                                                                      | 험정보   회재정보<br>물/분기<br>동일대                                                                       | 관리센터 민원<br>  자동생성 통계<br>상물화재 누적통;                                                              | 처리 · 정보공유<br>제                                             | 생 커뮤니티                |                 |
| 소방청<br>국가회제정보센터<br>양 통계기초데이터 - 평정조<br>http://10.182.55.52./rifd                                                                                                    | <mark>회재조사 회재정보장</mark><br>물개검색<br>분기별통계<br>안망피해기초데이터<br>또탈 [sportal70]<br>ts5/rdPage aspx?rdSecureKey=:                                                   | 색   회재동계   회재위<br>학재 특계<br>통계기초테이터<br>2232aea9fdc840709ba44b84                                                           | 협정보 : 회재정보:<br>월/분기<br>동일대<br>83e55d32&ClientBro                                                | 만리센터 · 민원<br>  자동생성 통계<br>상물화재 누적통:<br>wserAddress=98.3                                        | 사리   정보공유<br>계<br>0.69.210                                 | 성 기유니티                |                 |
| 소방청<br>국가화계정보센터<br>@ 물계기초데이터 - 평정조<br>을 http://10.182.55.52/nfd                                                                                                    | <mark>회재조사 회재정보경</mark><br>통개검색<br>분기별통개<br>인명피해기초데이터<br>또탈 [sportal70]<br>is5/rdPage aspx?rdSecureKey=:<br>서울소방재난본부 ✔                                     | 색 ) 회재동계 ) 회재위<br>요-학재동계<br>동계기초대이더<br>2222aea9fdc840709ba44b84                                                          | 험정보 : 회재정보:<br>물/분기<br>동일대<br>83e55d32&ClientBro<br>119만전센터 ♥                                   | 관리센터 인원.<br>1 자동생성 통계<br>상물화재 누적통:<br>wserAddress=98.3                                         | 사리   정보공유<br>배<br>0.69.210<br>오.조희 (國 외생(1                 | 산실 I 커뮤니티<br>레안       |                 |
| <ul> <li>소방청<br/>국가화계정보센터</li> <li>좋게기츠데이터 - 평정조</li> <li>http://10.182.55.52/nfd</li> <li>동계기츠데이터</li> </ul>                                                                      | <mark>회재조사 회재정보감</mark><br>통계검색<br>분기별통계<br>인명피해기초데이터<br>포털 (sportal70)<br>is5/rdPage aspx?rdSecureKey=1<br>서효소방재난본부 \/<br>적정말자 2021-03                    | 색 ( 회재동계 ) 회재위<br>요-학제동계<br>동계기초데이더<br>a232aea9fdc840709ba44b84<br>소방서                                                   | 험정보   회재정보:<br>물/분가<br>동일대<br>83855d32&ClientBro<br>119만전센터 ✔<br>■ ■                            | 반라센터 ( 민원)<br>1 자동생성 통계<br>상물화재 누적통:<br>wserAddress=98.3<br>(<br>지번주 ( 2011)                   | 시리 정보공유<br>계<br>0.69.210<br>2. <b>4.조회 절약</b> 실면<br>대단말 적년 | 2실 · 커뮤니티<br>전환       | 국가회재정보사         |
| 소방청<br>국가회직정보센터<br>② 통계기조대이터 - 명정조<br>● http://10.182.55.52/nfd<br>● 통계기조데이터<br>전체 전체선택<br>하지여 편 (기회서대)                                                                            | 회재조사 회재정보장<br>통계검색<br>분기별통계<br>안명피해기초데이터<br>프롤 (sportal70)<br>k5/rdPage.aspx?rdSecureKey=a<br>서울소방재난본부 ↓<br>적정일자 2021-03                                   | 색 의 회재동계 의 회재위<br>모- 황제 통계<br>통계기초대이터<br>a232aea9fdc840709ba44b84<br>소방서 V<br>3-23 로 부터 2021-04-22<br>다 부상자(명) 인명피<br>14 | 험정보 회사정보:                                                                                       | 반려신트                                                                                           | 시리 정보공유<br>계<br>0.69.210<br>2.조의 로 예생한<br>이번달 전년           | 19월 - 커뮤니티<br>배환      | 국가화재정보사         |
| <ul> <li>소방청</li> <li>국가회계정보생력</li> <li>② 통계기초대이터 - 형정조</li> <li>● http://10.182.55.52.rhfd</li> <li>● 통계기초데이터</li> <li>● 통계기초데이터</li> <li>● 통계기초대에는</li> <li>● 통계기초대에는</li> </ul> | 회재조사 회재정보감<br>통개검색<br>분기별통계<br>인명피해기초데이터<br>또탈 [sportal70]<br>ts5/rdPage aspx?rdSecureKey=rd<br>전출소방재난본부 ↓<br>적성말자 2021-03<br>학제건수 사망자(응<br>401 0 0        | 색   회재동계   회재위<br>학재 토계<br>통계기초테이터<br>                                                                                   | 형정보   회재정보<br>물/문가<br>동일대<br>83855d32&ClientBro<br>119안전센터 ↓<br>로<br>로<br>119안전센터 ↓<br>12<br>14 | 반려센터 민원<br>1 자동생성 통계<br>상불화재 누적통:<br>wserAddress=98.3<br>(<br>지난주 2<br>2<br>파페액(전원)<br>461,408 | 사리 정보공유<br>제<br>3.69.210<br>3.조회 전 정생만<br>1년달 적년           | 1월   커뮤니티<br>제한       | 국가화재정보시         |
| 소방청<br>국가화재정보센터<br>④ 통계기초대이터 - 형정조<br>● http://10.182.55.52/nfd<br>● 통계기초데이터<br>전체 전체선택<br>화재현활 전체선택<br>당 고상서변호<br>♡ 소상서변호<br>♡ 고상서                                                | 회재조사 회재정보장<br>물개검색<br>분기별통계<br>안명피해기초데이터<br>프탈 [sportal70]<br>ISS/rdPage aspx?rdSecureKey=1<br>서울소방재난본부 ↓<br>적정말자 2021-02<br>학제간수 사망자(영<br>401 0<br>번호 조사/ | 색   회재동계   회재위<br>                                                                                                    | 형정보 회사정보<br>물/문가<br>동일대<br>83855d328:ClientBro<br>119안전센터                                       | 반려신트 인원<br>1 자동생성 통계<br>상불화제 누적통<br>wserAddress=98.31<br>고리역(전원)<br>461,408<br>고리(영)소계         | 사리 정보공유<br>계<br>0.69.210<br>(.조회 관예생)<br>지산피해소계            | 실   커뮤니티<br>객환<br>소방서 | 국가화재정보<br>119안전 |

# ์ 1-2. 화재 기본정보/QR코드 ͡

| 발생일자                                              | 은<br>선택 | 평소방서 ~ · 전행상태 전체         | <ul> <li>· 증거물종류</li> <li>· · · · · · · · · · · · · · · · · · ·</li></ul> | 전체 ~ 전체<br>최근3개월 Q조회           | ✓ ☐ 열람체한요청건 • 처리자 선택 ✓                                 | <ul> <li>관리번호 선택</li> </ul>                            | (2)                   |                             |
|---------------------------------------------------|---------|--------------------------|---------------------------------------------------------------------------|--------------------------------|--------------------------------------------------------|--------------------------------------------------------|-----------------------|-----------------------------|
| 학재조사                                              | 목록      |                          |                                                                           |                                |                                                        | ▲ 액셀라운로드 🔶 ↔ 신규                                        | ✔ 저장 ✔ QR코드접수 Q QR코드조 | 최 삭제 10                     |
|                                                   | No      | ★ 관람소방서                  | ★화재조사번호                                                                   | *화재발생일시                        | 🚖 법정동주소                                                | ★도로명주소                                                 | QR접수락인                | 최종수정                        |
|                                                   | 1       | 은평소방서                    | 242342342342342                                                           | 2022-12-02 12:00               |                                                        |                                                        |                       | 김진수(2022-12-03)             |
| [1 / 1]                                           |         |                          |                                                                           |                                |                                                        |                                                        |                       | R C 171 5                   |
| [1 / 1]<br>화재 기본                                  | 정보      |                          |                                                                           |                                |                                                        |                                                        |                       | <u>к с 171 5 с</u>          |
| [1 / 1]<br><b>화재 기본</b><br>화재관리번                  | 정보      | 100145                   | 화제2                                                                       | 조사번호 *                         | 242342342342342 회재발생일시 *                               | 20221202                                               | 전할소방서 * 은평소방서         | x < 1/1 > 1<br>(1) +oracess |
| [1 / 1]<br><b>화재 기본</b><br>화재관리번:<br>하대방생되        | 정보      | 100145<br>• 법정동          | হামাহ                                                                     | 조사면호 *                         | 242342342342342 회재발생일시*<br>•번 지 120 - 0 대산             | 20221202 <b>備</b> 1200<br>· 상제주소 은평소방서                 | 관할소방서* 은평소방서          | k < 1/1 > 1                 |
| [1/1]<br><b>화재 기본</b><br>화재관리번<br>화재발생지           | 정보      | 100145<br>Q. 김색<br>• 도로명 | হামায                                                                     | 초사번호 *                         | 242342342342342<br>• 번 지 120 - 0 대산<br>• 건물번호 962 - 0  | 20221202 <b>箇</b> 1200<br>• 상세주소 은평소방서<br>• 상세주소 은평소방서 | 전합소방서 * 은평소방서         | x < 1/1 > 3                 |
| [1 / 1]<br><b>화재 기본</b><br>화재관리번:<br>화재발생지<br>접수자 | 정보      | 100145<br>Q. 김색<br>- 도로명 | 하제2<br>접수1                                                                | 전사번호 *<br>실자 20221202 <b>備</b> | 242342342342342342<br>•번 지 120 - 0 대산<br>•건물번호 962 - 0 | 20221202 <b>箇</b> 1200<br>• 상제주소 은평소방서<br>• 상제주소 은평소방서 | 관할소방서* 은평소방서          | K < 1/1 >                   |

| 증거물 목록삭제건 포함일맘제한요청건 포함 |           |        |        |      |      |      |      |            |     |            |     |         |        | 다운로드       |     |      |      |      |
|------------------------|-----------|--------|--------|------|------|------|------|------------|-----|------------|-----|---------|--------|------------|-----|------|------|------|
| No                     | 관리번호      | 증거물(대) | 증거물(소) | 기타내용 | 진행상태 | 완료일시 | 삭제여부 | 수집일시       | 수집자 | 봉인일시       | 봉인자 | 의뢰기관    | 의뢰기관내용 | 받송일        | 발송자 | 봉민상태 | 기타내용 | 기관수신 |
| 1                      | 22-78-001 | 주방기기   | 냉장고    |      | 발송중  |      | Ν    | 2022-12-02 | 000 | 2022-12-02 | 000 | 화재증거물감정 |        | 2022-12-03 | 000 | 봉인   |      |      |

# ① (소방서)

# ② (증거물감정센터)

QR코드 접수

QR코드를 스캔하여

증거물 접수

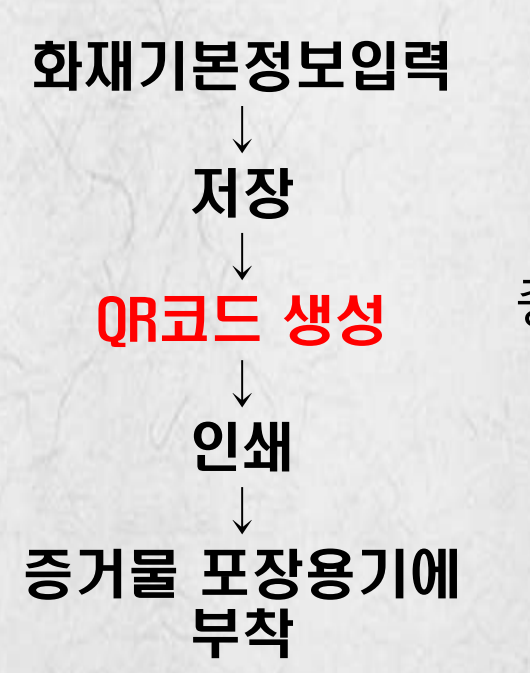

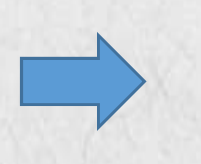

증거물 이송

QR코드 조회

감정서 진위여부 및 보관 증거물 관리 시 사용

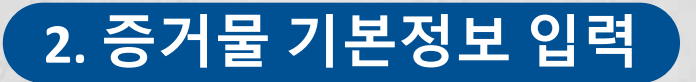

| • 화재 기본정보                              |                 |                          | + QR코드생성                                        |
|----------------------------------------|-----------------|--------------------------|-------------------------------------------------|
| 회제관리번호 * 100145 화재조사번호 *               | 242342342342342 | 화재발생일시 • 20221202 🗰 1200 | 관할소방서 * 은평소방서 ~                                 |
| · 법정동                                  | •번 지 120 - 0    | · 상세주소 은평소방서             |                                                 |
| • 도로명                                  | • 건물번호 962 - 0  | • 상세주소 은평소방서             |                                                 |
| 접수과 접수말자 20221                         | 02 🗰            |                          |                                                 |
|                                        |                 |                          |                                                 |
| 증거물 목록 □삭제건 포함 □ 일람제한요청건 포함            |                 |                          | 🛓 액셀덕운로드                                        |
| No 관리번호 증거울(대) 증거울(소) 기타내용 진행상태        | 완료일시 삭제여부 수집일시  | 수집자 봉인일시 봉인자 의뢰기관        | 의뢰기관내용 발송일 발송자 봉인상태 기타내용 기관수신                   |
|                                        | 조회된             | 데이터가 없습니다.               |                                                 |
|                                        |                 |                          |                                                 |
| 2                                      |                 |                          |                                                 |
| [0 / 0]                                |                 |                          | · · ·                                           |
|                                        |                 |                          |                                                 |
| 증거물 기본정보 증거물 발송 감정기관 보관이력 감정결과 발송 감정결과 |                 |                          | · 는 및 시& 추가 · · · · · · · · · · · · · · · · · · |
| • 증거물 기본정보                             |                 |                          | ✓ 저장                                            |
|                                        |                 |                          |                                                 |
| 관리변호 *                                 | 중거물내용* 선택       | · 선택 · 상세대용 입리           | 1                                               |
| 수집일사 * 🇰                               | 수집자* 선택 ~       | 선택 ~                     | I                                               |
| 봉인일시 * 前面                              | 봉인자* 선택 ~       | 선택 ~ 문양안함 수집자            | 159                                             |

# <증거물 기본정보> 증거물내용, 수집일시·수집자, 봉인일시·봉인자 입력

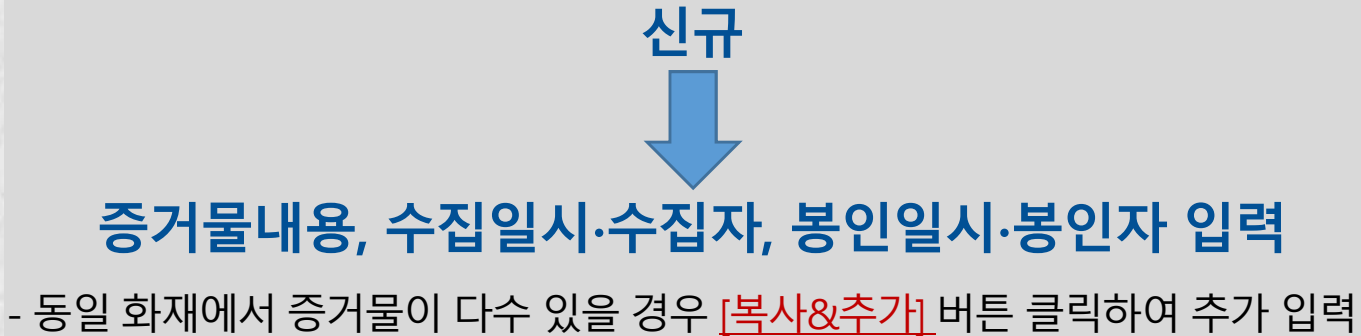

# 증거물내용, 수집일시·수집자, 봉인일시·봉인자 입력

저장

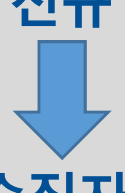

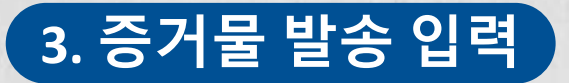

| • 화재 기본정보     |              |            |            |          |             |                 |                |         |             |                  |                |        |         |       |        | <b>+</b> QF | R코드생성 |
|---------------|--------------|------------|------------|----------|-------------|-----------------|----------------|---------|-------------|------------------|----------------|--------|---------|-------|--------|-------------|-------|
| 화재관리번호 • 1001 | 45           |            | 화재조사번호 *   |          |             | 2               | 42342342342342 | 화재발생    | 일시 • 202212 | 02               | 200            | 3      | 만할소방서 * | 은평소방서 |        |             | ~     |
| 화재발생지 * Q     | 24세<br>• 도로명 |            |            |          | • 번<br>• 건물 | 지 120<br>번호 962 | - 0<br>- 0     | □산      |             | • 상세주소<br>• 상세주소 | 은평소방서<br>은평소방서 |        |         |       |        |             |       |
| 접수자           |              |            | 접수일자       | 20221202 | <b>##</b>   |                 |                |         |             |                  |                |        |         |       |        |             |       |
| 증거물 목록 🗆 삭제건  | !포함 □열람제한요   | '청건 포함     |            |          |             |                 |                |         |             |                  |                |        |         |       |        | 초역성         | 다운로드  |
| No 관리번호       | 중거울(대)       | 증거불(소)     | 기타내용       | 진행상태     | 완료일서        | 삭제여부            | 수집일시           | 수집자     | 봉안일시        | 봉인자              | 의뢰기관           | 의뢰기관내용 | 발송일     | 발송자   | 봉인상태   | 기타내용        | 기관수신  |
| 1 22-78-001   | 주방기기         | 냉장고        |            | 발송전      |             | N               | 2022-12-02     | 000     | 2022-12-02  | 000              |                |        |         |       |        |             |       |
| *<br>[1/1]    |              |            |            |          |             |                 |                |         | ¥.          |                  |                |        |         |       |        |             | У.    |
| 증거물 기본정보      | 증거물 발송 김     | 남정기관 보관이력  | 감정결과 발송 감정 | 결과       |             |                 |                |         |             |                  |                |        |         | + 목사8 | 추가 📘 🕇 | 신규 삭제       | [복원   |
| • 증거물 발송      |              |            |            |          |             |                 |                |         |             |                  |                |        |         |       | [ ~    | 발송/저장 🔪 🗸   | 业会有法  |
| 의뢰기관* 선택      |              | •][        |            |          |             |                 |                |         |             |                  |                |        |         |       |        |             |       |
| 발송일자          | #            |            |            |          |             |                 |                |         |             |                  |                |        |         |       |        |             |       |
| 발신자 선택        | S 94         | · 선택       | (a) □∻ৱম্থ | 동일       |             |                 |                |         |             |                  |                |        |         |       |        |             |       |
| SMS수신자 서울     | 통합방재센터 민방    | 위경보통제소 강은영 | g Q, 검색    | 會 수신자삭제  | ] ※ 증거물김    | 정센터의 접수         | ,결과발송시 알림독     | 수신할 담당지 | 다 설정        |                  |                |        |         |       |        |             |       |

## < <증거물 발송> 의뢰기관, 발송일자, 발신자, SMS 수신자 입력

- 발송일자는 감정센터 의뢰 시에만 필수입력 사항임
   \* 타기관 의뢰 시에도 발송일자를 알고 있을 경우 입력
- 발신자가 타기관 직원인 경우 대분류 및 중분류를 선택하지 않고 빈칸(@)에 해당 인원 성명 또는 소속 기재 (ex 담당형사 이름)
- SMS 수신자 입력 : 감정센터 의뢰 시 감정물 접수, 감정 결과 SNS 통보 \* 필수 입력 대상 아님 (SMS 수신 희망 시 입력)

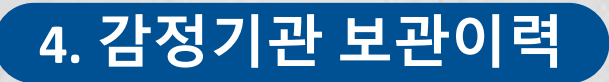

| • 화재 기     | 론정보            |                      |           |            |          |                   |                  |       |               |                  |                |        |            |       |        | +     | R코드생성   |
|------------|----------------|----------------------|-----------|------------|----------|-------------------|------------------|-------|---------------|------------------|----------------|--------|------------|-------|--------|-------|---------|
| 화재관리       | 변호* 1001       | 45                   |           | 화재조사번호 *   |          |                   | 24234234234234   | 2 화재발 | 생일시 • 2022120 | 2 苗 1            | 200            |        | 관할소방서 *    | 은평소방서 |        |       | ~       |
| 화재발생       | a• Q           | • 법장동<br>김색<br>• 도로명 |           |            |          | •번 지 1<br>•건물번호 9 | 20 - 0<br>62 - 0 | 급산    |               | • 상세주소<br>• 상세주소 | 은평소방서<br>은평소방서 |        |            |       |        |       |         |
| 접수자        |                |                      |           | 접수일자       | 20221202 | []                |                  |       |               |                  |                |        |            |       |        |       |         |
| 증거물 -      | <b>दद</b> □삭제건 | ·포함 □ 열람제한요          | 청건 포함     |            |          |                   |                  |       |               |                  |                |        |            |       |        | ± 91  | 셀다운로드   |
| No         | 관리번호           | 중거울(대)               | 중거물(초)    | 기타내용       | 진행상태 원   | · 로일시 삭제여         | 부 수집일시           | 수집자   | 봉만일시          | 봉인자              | 의뢰기관           | 의뢰기관내용 | 발송일        | 발송자   | 봉민상태   | 기타내용  | 기관수신    |
| t.         | 22-78-001      | 주방기기                 | 냉장고       |            | 발송중      | N                 | 2022-12-02       | 000   | 2022-12-02    | 000              | 화재증거물갑정        |        | 2022-12-03 | 000   | 봉인     |       |         |
| *<br>[171] |                |                      |           |            |          |                   |                  |       |               |                  |                |        |            |       |        |       |         |
| 증거물        | 기본정보           | 증거물 발송 김             | [정기관 보관이력 | 감정결과 발송 감정 | 빌과       |                   |                  |       |               |                  |                |        |            | + 목사  | 야가 🕇 🕇 | 신규 삭제 | )<br>복원 |
| 감정기        | 난 보관이력         |                      |           |            |          |                   |                  |       |               |                  |                |        |            |       |        | ৵৸য়  | ✓반송     |
| 최초상태       | (@)            | 봉인 () 기타             |           |            |          |                   |                  |       |               |                  |                |        |            |       |        |       |         |
| 감정기관       | 수신일자           | 曲                    |           |            | 수신지      | 전액                | 3                | 선택    | *             |                  |                |        |            |       |        |       |         |
| 개봉일자       |                | 曲                    |           |            | 개봉자      | · 선택              | 5                | 선택    | *             | □ 수신             | 정보와동일          |        |            |       |        |       |         |
| 보관이력       | 변동사항           |                      |           |            |          |                   |                  |       |               |                  |                |        |            |       |        |       |         |

## <감정기관 보관이력> 최초상태, 수신일자·수신자, 개봉일자 ·개봉자 입력

### - 감정기관 보관이력 탭은 <u>자체감정</u>일 경우에만 입력

\* 감정센터에 감정 의뢰 시 보관이력은 감정센터에서 입력

\* 타기관 의뢰 시 보관이력 미입력

→ 감정센터 담당자에게 <반송> 의뢰

### - 증거물 발송 내용 '저장' 후 내용 수정이 필요할 경우

(기타) → 기타사항 필수 입력

(폐기 및 반환) → 폐기 및 반환 일자 필수 입력

(보관) → "감정 완료일로부터 30일 후 폐기"문구 자동입력

- 감정 후 증거물 관리

\* 자체 감정 및 타기관 의뢰 시 미입력

- 감정결과 발송일자는 '감정센터' 의뢰 시 감정센터에서 입력

### • <감정결과 발송> : 감정결과 발송일자, 감정 후 증거물관리 입력

| • 화재 기 | 본정보            |                         |           |             |          |           |                 |       |            |        |         |        |            |       |             | +     | QR코드생성 |
|--------|----------------|-------------------------|-----------|-------------|----------|-----------|-----------------|-------|------------|--------|---------|--------|------------|-------|-------------|-------|--------|
| 화재관리   | 변호* 10014      | 45                      |           | 화재조사번호 *    |          |           | 242342342342342 | 화재발생일 | 2022120    | 2 📾 12 | 200     |        | 관할소방서 *    | 은평소방서 |             |       | ~      |
| 화재발생.  | a. 0.2         | • 법정동                   |           |             |          | •번 지 12   | b - 0           | □산    |            | • 상세주소 | 은평소방서   |        |            |       |             |       |        |
|        |                | <ul> <li>도로명</li> </ul> |           |             |          | • 건물번호 96 | 2 - 0           |       |            | • 상세주소 | 은평소방서   |        |            |       |             |       |        |
| 접수자    |                |                         |           | 접수일자        | 20221202 |           |                 |       |            |        |         |        |            |       |             |       |        |
| 증거물 등  | <b>목록</b> □삭제건 | 포함 🗌 열람제한요              | 청건 포함     |             |          |           |                 |       |            |        |         |        |            |       |             | ±•    | 벨다운로드  |
| No     | 관리번호           | 증거울(대)                  | 중거물(소)    | 기타내용        | 진행상대 완   | 료일시 삭제여부  | 수집일시            | 수집자   | 봉인일시       | 봉인자    | 의뢰기관    | 의뢰기관내용 | 발송일        | 발송자   | 봉인상태        | 기타내용  | 기관수산   |
| 1      | 22-78-001      | 주방기기                    | 냉장고       |             | 발송중      | N         | 2022-12-02      | 000   | 2022-12-02 | 000    | 화재증거물감정 |        | 2022-12-03 | 000   | 봉인          |       |        |
| 4      |                |                         |           |             |          |           |                 |       |            |        |         |        |            |       |             |       |        |
| to at  |                |                         |           |             |          |           |                 |       |            |        |         |        |            |       |             |       |        |
| 증거물    | 기본정보           | 증거물 발송 김                | (정기관 보관이력 | 감정결과 발송 감정경 | 결과       |           |                 |       |            |        |         |        |            | + 목사용 | 야가 <b>+</b> | 신규 삭제 | 복원     |
| • 감정결고 | ት 발송           |                         |           |             |          |           |                 |       |            |        |         |        |            |       |             |       | ✓ X[8] |
| 감정결과   | 발송일자           | <b>i</b>                | i당없음      |             |          |           |                 |       |            |        |         |        |            |       |             |       |        |
| 감정후 증  | 거물관리 • 선       | a                       | ~         |             |          |           |                 |       |            |        |         |        |            |       |             |       |        |

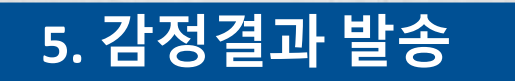

|                 | 6.           | 감정결            | 실과      |       |      |        |       |      |           |                         |      |             |                     |            |
|-----------------|--------------|----------------|---------|-------|------|--------|-------|------|-----------|-------------------------|------|-------------|---------------------|------------|
| 증거물 기본정보        | 증거물 발송       | 감정기관 보관이력      | 감정결과 발송 | 감정결과  |      |        |       |      |           | + 북사                    | &추가  | <b>+</b> 신규 | 삭제                  | 복원         |
| • 감정결과          |              |                |         | ✓ সাই | ✓ 원료 | • 감정서  | ••••• |      |           |                         |      | 열람제한요청      | 9                   | 함제한취소      |
| 결과 미수신/사 🔤 🛙    | 미수신 123      |                |         |       |      | 파일이름   |       | 7    | <b>각정</b> |                         | 로.   | 업로드일:       | 4                   |            |
| 감정결과 수신일<br>자 * | <b>#</b> *** | 다체검정시 자체검정 완료일 | 입력      |       |      |        |       |      | 이곳을 더불클릭  | 925 028 500<br><b>F</b> | 하세요, |             |                     |            |
| 감정결과 분류 • 선     | 택            | ~][            |         |       |      | 용량 무제한 |       |      |           |                         |      |             | <mark>0</mark> 개, ( | O byte 추가됨 |
| 감정서 열람번호        |              |                |         |       |      | 파일추가   | 전송하기  | 항목제거 | 다운로드      | 전체 다운로드                 |      |             |                     |            |

- <감정결과>: 감정결과 입력 및 감정서 업로드

(감정결과 수신일자): 감정결과를 수신한 날

- 감정 결과를 타기관으로 부터 받지 못한 경우

- 완료버튼 클릭 후 수정(완료취소)이 필요한 경우

→ <감정서 열람번호>칸에 비밀번호 입력

- 업로드한 감정서 열람 시 비밀번호가 필요한 경우

→ 본부 재난조사분석팀(<u>감정센터)</u>에 완료 취소 요청 후 수정

→ <미수신> 체크 후 완료 처리

| t 미수신/사 🔯 미수신 123           | 파일 이름     | 감정서 업               | 업로드일자                               |
|-----------------------------|-----------|---------------------|-------------------------------------|
| 결과 수신일 🗰 ※자체검정시 자체검정 완료일 입력 |           | 이곳을 더불클릭 또는 파일을 드레그 | 하세요.                                |
| 524 ZT ZA                   | 용량 무제한    |                     | <mark>0</mark> 개, <b>0 byte</b> 추가됨 |
| 서 열람번호                      | 파일추가 전송하기 | 항목제거 다운로드 전체 다운로드   |                                     |
|                             |           |                     |                                     |

① 감정서 드래그엔 드롭 또는 '파일추가' ⇒ ② '전송하기' 버튼 클릭

⇒ PDF 파일 업로드 시 QR코드 및 DRM(문서보안) 자동 적용됨

※ 단 본부합동 감정 후 소방서에서 감정서를 작성한 경우 감정서(조사서) 결재일 입력

※ 감정결과 업로드 시 반드시 PDF 파일로 변환하여 업로드

- 감정결과 수신일자 및 감정결과 입력 후 감정서 업로드

(감정서 업로드)

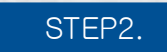

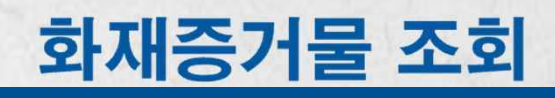

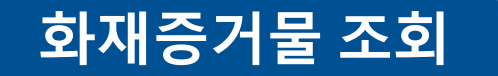

| 관할소방서                | 종로소방서           | <ul> <li>· 증거물종류</li> </ul> | 전체     | ~ 전체         | ~   | <ul> <li>감정기관</li> </ul> | 전체 | Ÿ | • 날짜조건 | 전체    | ~ | <b>#</b> ~ | <ul> <li>허리기</li> </ul> | 마조건 전체 | ×       |        | <ul> <li>진행상태</li> </ul> | 전체  | ~   |
|----------------------|-----------------|-----------------------------|--------|--------------|-----|--------------------------|----|---|--------|-------|---|------------|-------------------------|--------|---------|--------|--------------------------|-----|-----|
| <b>Q</b> , 조회        |                 |                             |        |              |     |                          |    |   |        |       |   |            |                         |        |         |        |                          |     |     |
| 화 <mark>재증거</mark> 둘 | <sub>몸</sub> 목록 |                             |        |              |     |                          |    |   |        |       |   |            |                         |        |         |        | ▲액셸다운로드                  |     | 0 ~ |
|                      |                 |                             |        |              | 화재조 | 사정보                      |    |   |        |       |   |            |                         |        |         |        |                          |     |     |
| No                   | 관할소방서           | 화재조사번호                      | 화      | 재발생일시        |     | 법정령                      | 루소 |   |        | 도로명주소 | 1 | 증거물관리번호    | 증거물(대)                  | 증거딆(소) | 기타내용    | 진행상태   | 완료열시                     | 삭   | 테여부 |
| 8                    | 중도소방서           |                             | 2022   | -11-22 03:00 |     |                          |    |   |        |       |   | 22-71-008  | 사랑/전막부품                 | 브레이크장시 |         | 발영영    |                          |     | N   |
| 9                    | 종로소방서           | 111111111111111             | 1 2022 | -11-22 03:00 |     |                          |    |   |        |       |   | 22-71-010  | 주방기기                    | 청소기    |         | 발송중    |                          |     | N   |
| 10                   | 종로소방서           | 111111111111111             | 1 2022 | 11-22 03:00  |     |                          |    |   |        |       |   | 22-71-001  | 계절용기기                   | 냉난방기   |         | 최종완료   | 2022-12-12 1             | 01  | N   |
| 11                   | 총로소방서           | 11111111111111              | 1 2022 | 11-22 03:00  |     |                          |    |   |        |       |   | 22-71-009  | 계절용기기                   | 전기패널   |         | 발송전    |                          |     | N   |
| 12                   | 총로소방서           | 21010904391913              | 2 2021 | -01-26 02:00 |     |                          |    |   |        |       |   | 21-71-009  | 전기설비                    | 이동용발전기 |         | 감정기관접수 |                          |     | N   |
| 13                   | 종로소방서           | 21010904391913              | 2 2021 | -01-26 02:00 |     |                          |    |   |        |       |   | 21-71-011  | 산업장비                    | 보일러    |         | 발송중    |                          |     | N   |
| 14                   | 종로소방서           | 21010904391913              | 2 2021 | -01-26 02:00 |     |                          |    |   |        |       |   | 21-71-010  | 샤무기기                    | 복사기/팩스 |         | 감정결과수신 |                          |     | N   |
| 15                   | 종로소방서           | 21010904391913              | 8 2021 | -01-21 00:00 |     |                          |    |   |        |       |   | 21-71-001  | 전기설비                    | 기타     | 열동형 과전류 | 감정기관접수 |                          |     | N   |
| 16                   | 종로소방서           | 21010904391913              | 3 2021 | -01-21 00:00 |     |                          |    |   |        |       |   | 21-71-012  | 생활기기                    | 기타     |         | 최종완료   | 2022-12-12 1             |     | N   |
| <                    |                 |                             |        |              |     |                          |    |   |        |       |   |            |                         |        |         |        |                          |     | - 3 |
| [16/16]              |                 |                             |        |              |     |                          |    |   |        |       |   |            |                         |        |         |        |                          | 1/1 |     |

### 첨부파일(감정서)목록

| - 파일이름  |             | 파일 크기     | 업로드일자      | 1               |
|---------|-------------|-----------|------------|-----------------|
| 🗋 🏂 화재중 | 거불_1190.pdf | 277.23 КВ | 2022-11-22 | *               |
|         |             |           |            | -               |
|         |             |           |            | 1 7H, 277.23 KB |
| 다운로드    | 전체 다운로드     |           |            |                 |

### • < **화재증거물 목록조회** > 소속기관 및 다른 관할 소방서 증거물 현황 조회

### • 다른 관할 소방서의 증거물 감정서 열람 가능

- 화재증거물 목록에서 열람 대상을 선택하면, 하단의 첨부파일 목록에서 감정서 다운로드 가능

※ 단, 타기관에 의뢰한 증거물의 감정서는 관할 소방서 자료만 열람 가능

(타기관: 국립소방연구원, 국립과학수사연구원, 전기·가스안전연구원 등)

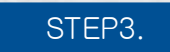

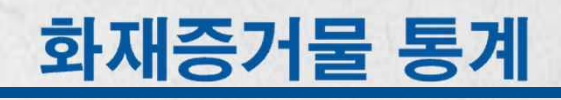

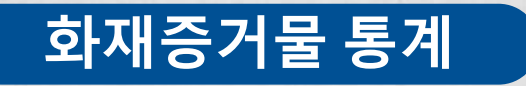

# <화재증거물 통계> 소속기관 및 다른 관할 소방서 증거물 현황 조회 - 증거물 감정 진행 및 완료 현황 조회

|                                                 |                                        |                                                           | I THE REPORT OF THE REPORT | - In the second second s |                 | the second second second second second second second second second second second second second second second se               |                 |       |              |                                                                                               |                                                                          |                                                        |                                                                                                    |                                                           |
|-------------------------------------------------|----------------------------------------|-----------------------------------------------------------|----------------------------|----------------------------------------------------------------------------------------------------|-----------------|----------------------------------------------------------------------------------------------------|-----------------|-------|--------------|-----------------------------------------------------------------------------------------------|--------------------------------------------------------------------------|--------------------------------------------------------|----------------------------------------------------------------------------------------------------|-----------------------------------------------------------|
| 5건 화                                            | 까재발생일 ∨ 2                              | 20220101                                                  | ~ 20221212                 | <ul> <li>감정기관</li> </ul>                                                                                                    | 한 전체 ~          | <b>Q</b> , <b>조</b> 회                                                                                                    |                 |       |              |                                                                                               |                                                                          |                                                        |                                                                                                    |                                                           |
| 너별 통계                                           | 계                                      |                                                           |                            |                                                                                                    |                 |                                                                                                    |                 |       |              |                                                                                               |                                                                          |                                                        |                                                                                                    |                                                           |
| 하                                               | 청와대소방                                  | 대 특수                                                      | 구조단                        | 서울종합방재센터                                                                                                    | 서울소방학교          | 소방재난본부                                                                                                    | 종로소방서           | 중부소방서 | 광진소방서        | 용산소방서                                                                                         | 동대문소방서                                                                   | 영등포소방서                                                 | 성북소방서                                                                                                    | 1                                                         |
| § 10                                            | D                                      | 1                                                         | 0                          | 0                                                                                                    | 0               | 0                                                                                                    | 6               | 0     | 0            | 0                                                                                             | 0                                                                        | 0                                                      | 0                                                                                                    |                                                           |
| 1                                               | 0                                      |                                                           | 0                          | 0                                                                                                    | O               | O                                                                                                    | 1               | 0     | 0            | 0                                                                                             | 0                                                                        | 0                                                      | 0                                                                                                    |                                                           |
| 1                                               |                                        |                                                           |                            |                                                                                                    |                 |                                                                                                    |                 |       |              |                                                                                               |                                                                          |                                                        | K < 1/1                                                                                                    |                                                           |
|                                                 |                                        |                                                           |                            |                                                                                                    |                 |                                                                                                    |                 |       |              |                                                                                               |                                                                          |                                                        |                                                                                                    |                                                           |
| §거물 목                                           | 목록                                     |                                                           |                            |                                                                                                    |                 |                                                                                                    |                 |       |              |                                                                                               |                                                                          | ±                                                      | 역셀다운로드                                                                                                    | 10                                                        |
|                                                 |                                        |                                                           |                            |                                                                                                    | 화지              | 조사정보                                                                                                    |                 |       |              |                                                                                               | 주거르과리버츠                                                                  | 주거로/대\                                                 | 조거리                                                                                                    | 44                                                        |
|                                                 | 관할서                                    | 화재를                                                       | 조사번호                       | 화재발생일시                                                                                                    | 1               | 법정동주소                                                                                                    |                 |       | 도로명주소        |                                                                                               | 0120104                                                                  | 0.1 122(-11)                                           | 0116                                                                                                    | ()                                                        |
| 1,                                              |                                        |                                                           |                            |                                                                                                    |                 |                                                                                                    |                 |       |              |                                                                                               |                                                                          |                                                        | . ≪ 1/1                                                                                                    |                                                           |
| ]<br> <br> <br> <br>                            | 증거물목록&소                                | <u>ک</u> ال                                               | //                         |                                                                                                    |                 |                                                                                                    | (1995) (19      |       | ANY CON      | 1000.000                                                                                      | 11.116                                                                   | 0.45102                                                | R < 1/1                                                                                                    | ,                                                         |
| ]<br>목록<br>조건 화<br>동거물 독                        | 증거물목록&:<br>**재발생일 > 2<br>목록            | ≿계<br>20220101 <b>益</b>                                   | ~ 20221212                 | · 김정기관                                                                                                    | 년 전체 ~          | Q.±                                                                                                    | (1995-1944)<br> |       | ANY OF LONG  | 1000.000                                                                                      | 10111100                                                                 | ().C()).                                               | K < 1/1                                                                                                    | )                                                         |
| ]<br>목록<br>환건 파<br>동거물 목                        | 증거물목록&4<br><sup>0</sup> 재발생일 ~ 2<br>목록 | 는계<br>20220101 前                                          | ~ 20221212                 | · 강정기관                                                                                                    | · 전체 ~<br>      | Q <u>₹</u> 4j                                                                                                    |                 |       |              |                                                                                               | 1                                                                        |                                                        | K < 1/1                                                                                                    | >                                                         |
| ]<br>목록<br>조건 화<br>강양서물 도<br>간양서                | 증거물목록&2<br>학재발생일 > 2<br>목록             | 는계<br>20220101 童<br>화제초사번호                                | ~ 20221212                 | 화재발생일시                                                                                                    | · 전체 ~<br>화제조사정 | Q. 조회<br>2<br>번경등주쇼                                                                                                    |                 |       | 토명주소         | 52                                                                                            | (물관리번호                                                                   | 중거륜(대)                                                 | K < 1/1<br>역센다운로드<br>중거문(소)                                                                                                    | )                                                         |
| ]<br>목록<br>조건 화<br>종 <b>거물</b> 도<br>관앞서<br>은평쇼병 | 증거물목록&.<br>학재발생일 > 2<br>목록<br>성        | ▶계<br>20220101 董<br>화재조시번호<br>100146                      | ~ 20221212                 | · 감정기린<br>화재발생일시<br>022-12-01 15:30                                                                                                    | · 전체 ~<br>화제조사정 | Q 조회<br>보<br>법정등주소                                                                                                    |                 |       | 2974         |                                                                                               | 응관리번호                                                                    | 종개물(대)<br>생원기기                                         | K     1/1       액셀다운로드     중거문(소)       정거문(고)     제탁기                                                                                                    | >                                                         |
| ]<br>목목록<br>한<br>관찰서<br>관찰서<br>2월 소명<br>소위      | 증거물목록&ረ<br>학재발생일 > 2<br>목록<br>네 6      | 20220101 節<br>화재조사번호<br>100146<br>건평종1건                   | ~ 20221212                 | · 갑장기관<br>화재발생일시<br>022-12-01 15:30<br>완료 0건                                                                                                    | · 전체 ~<br>화제조사정 | Q 王均<br>2<br>2<br>2<br>2<br>2                                                                                                 |                 | £     | 토명주소         |                                                                                               | 물관락번호: 2278002.                                                          | 소<br>증거문(대)<br>생판기기                                    | K     1/1       여센다운로드     증거물(소)       증거물(소)     세탁기                                                                                                    | 10                                                        |
| ]<br>목목록<br>화<br>중거물 5<br>근앞서<br>순객<br>소계       | 증거물목록&2<br>학재발생일 > 2<br>목록<br>성        | 100101 董<br>화재조사번호<br>10016<br>전행동1건<br>100144            | ~ 20221212                 | · 감정기리<br>화재발생일시<br>022-12-01 15:30<br>연료 0건<br>022-11-30 10:00                                                                                                    | · 전체 ~<br>화제조사정 | Q. 조석<br>및 정종주소                                                                                                    |                 | Ē     | <b> </b>     | 87                                                                                            | 1물관리번호. 2<br>12276002 2<br>12271003 2                                    | 종가듴(대)<br>생활기기<br>주왕기기                                 | K < 1/1<br>역생다운로드<br>중거물(소)<br>생각도 2<br>중거물(소)<br>생각도 2<br>중거물(소)<br>양가 5<br>(소)<br>양가 5<br>(소)<br>양가 5<br>(소)<br>양가 5<br>(소)<br>양가 5<br>(소)<br>양가 5<br>(소)<br>양가 5<br>(소)<br>양가 5<br>(소)<br>양가 5<br>(소)<br>(소)<br>(소)<br>(소)<br>(소)<br>(소)<br>(소)<br>(소)<br>(소)<br>(소)                                                                                                    | 10                                                        |
| ]<br>목록 (<br>호전 화<br>중거물 도<br>관화서<br>운영소방<br>소계 | 증거물목록&4<br>학재발생일 > 2<br>목록<br>역 6      | 논계<br>00220101 備<br>외제조사번호<br>100146<br>진행중1권<br>100144   | ~ 20221212                 | 화재말생일시<br>022-12-01 15:30<br>온로 0건<br>022-11-30 10:00                                                                                                    | · 전체 ~<br>화제조사정 | Q 조회<br>보<br>보 전등주소                                                                                                    |                 | E.    | 토명주소         | 87<br>87<br>1<br>1<br>1<br>1<br>1<br>1<br>1<br>1<br>1<br>1<br>1<br>1<br>1<br>1<br>1<br>1<br>1 | 동관리번호 2<br>2278002 2<br>2271003 2                                        | 중거클(대)<br>생말기기<br>주방기기<br>상업장비                         | · 석생다운로드<br>· 석생다운로드<br>· · · · · · · · · · · · · · · · · · ·                                                                                                     | 10                                                        |
| ]<br>목록 (<br>조건 화<br>관절서<br>문행소방<br>소계          | 증거물목록&.<br>**재발생일 > 2<br>목록<br>네       | 논계<br>20220101 備<br>95재조사번호<br>100146<br>진행중 1건<br>100144 | ~ 20221212                 | 화재발생일시<br>022-12-01 15:30<br>완료 0건<br>022-11-30 10:00                                                                                                    | 전체 ~<br>화재조사정   | Q 조회<br>보<br>법정등주소                                                                                                    |                 |       | 토영주소         |                                                                                               | 문관리번호 [<br>2278002 ]<br>12271003 ]<br>12271005 ]                         | · · · · · · · · · · · · · · · · · · ·                  | K     1/1       액/JT운로드       중거물(소)       중거물(소)       정소기       전자오락기       전자오락기       전자오락기       전자오락기                                                                                                    | 10                                                        |
| ]<br>목록<br>간호서<br>2·전호서<br>소계<br>종로소방           | 중거물목록&2<br>학재발생일 > 2<br>목록<br>태생 6 1   | ▶계<br>10220101 葡<br>화제조사번호<br>100146<br>건평중1건<br>100144   | ~ 20221212                 | 회재말생일시<br>022-12-01 15:30<br>222-12-01 10:55                                                                                                    | · 전체 ~<br>화제조사정 | Q <u>र</u> जं<br>2<br>2<br>2                                                                                                  |                 | £     | 로명주소         |                                                                                               | 물관리번호 [<br>2278002 [<br>2271003 [<br>2271005 ]<br>2271005 [<br>2271007 ] | · · · · · · · · · · · · · · · · · · ·                  | K         1/1           여생다운로드         1           ·         ·           ·         ·           ·         ·           ·         ·           ·         ·           ·         ·           ·         ·           ·         ·           ·         ·           ·         ·           ·         ·           ·         ·           ·         ·           ·         ·           ·         ·           ·         ·           ·         ·           ·         ·           ·         ·           ·         ·           ·         ·           ·         ·           ·         ·           ·         ·           ·         ·           ·         ·           ·         ·           ·         ·           ·         ·           ·         ·           ·         ·           ·         ·           ·         ·           ·         ·                                                                                                    | 10                                                        |
| ]<br>목록<br>(<br>조건<br>포<br>중<br><b>거물 도</b>     | 증거물목록&<br>**재발생일 > 2<br>목록<br>생        | 100143                                                    | ~ 20221212                 | · 각정기리<br>화재발생일시<br>022-12-01 15:30<br>완료 0건<br>022-11-30 10:00                                                                                                    | · 전체 ~<br>파제조사정 | Q. 조前<br>2<br>2<br>2<br>2<br>3<br>3<br>3<br>5<br>5<br>4<br>5<br>4<br>5<br>5<br>5<br>4<br>5<br>5<br>5<br>5<br>5<br>5<br>5<br>5 |                 | E     | <b>星贸平</b> 全 |                                                                                               | 물관리번호 2<br>2278002 2<br>2271005 2<br>2271007 2<br>2271007 2<br>2271004 2 | 중거표(대)<br>정환기기<br>4 방압기기<br>4 방압장비<br>4 방압장비<br>8 방말기기 | K         1/1           ····································                                                                                                    | ><br>10<br>71<br>235                                      |
| ]<br>목록<br>조건 화<br>관람서<br>운행소병<br>소계<br>종로소병    | 증거물목록&<br>학재발생일 > 2<br>목록<br>석 8시      | 100143                                                    | ~ 20221212                 | · 핵 · 강정기리<br>회재발생일시<br>022-12-01 15:30<br>양료 0건<br>022-11-30 10:00                                                                                                    | · 전체 ~<br>회재조사정 | Q.工作                                                                                                    |                 | E.    | 로명주소         |                                                                                               | 음관리번호<br>2271003 2<br>1271004 2<br>1271004 2                             | 종가특(대)<br>생활기기<br>상업장비<br>생활기기<br>실업장비<br>성업장비<br>성업장비 | (복 < 1/1)<br>(복) (국 2 - 2)<br>(국 2 - 2)<br>(- 2)<br>(- 2)<br>(- | )<br>10<br>7<br>2<br>2<br>3<br>7<br>7<br>7<br>7<br>7<br>7 |